<sup>た ぶ れ っ と ど り る つか かた</sup> ー タブレットドリルの使い方 —

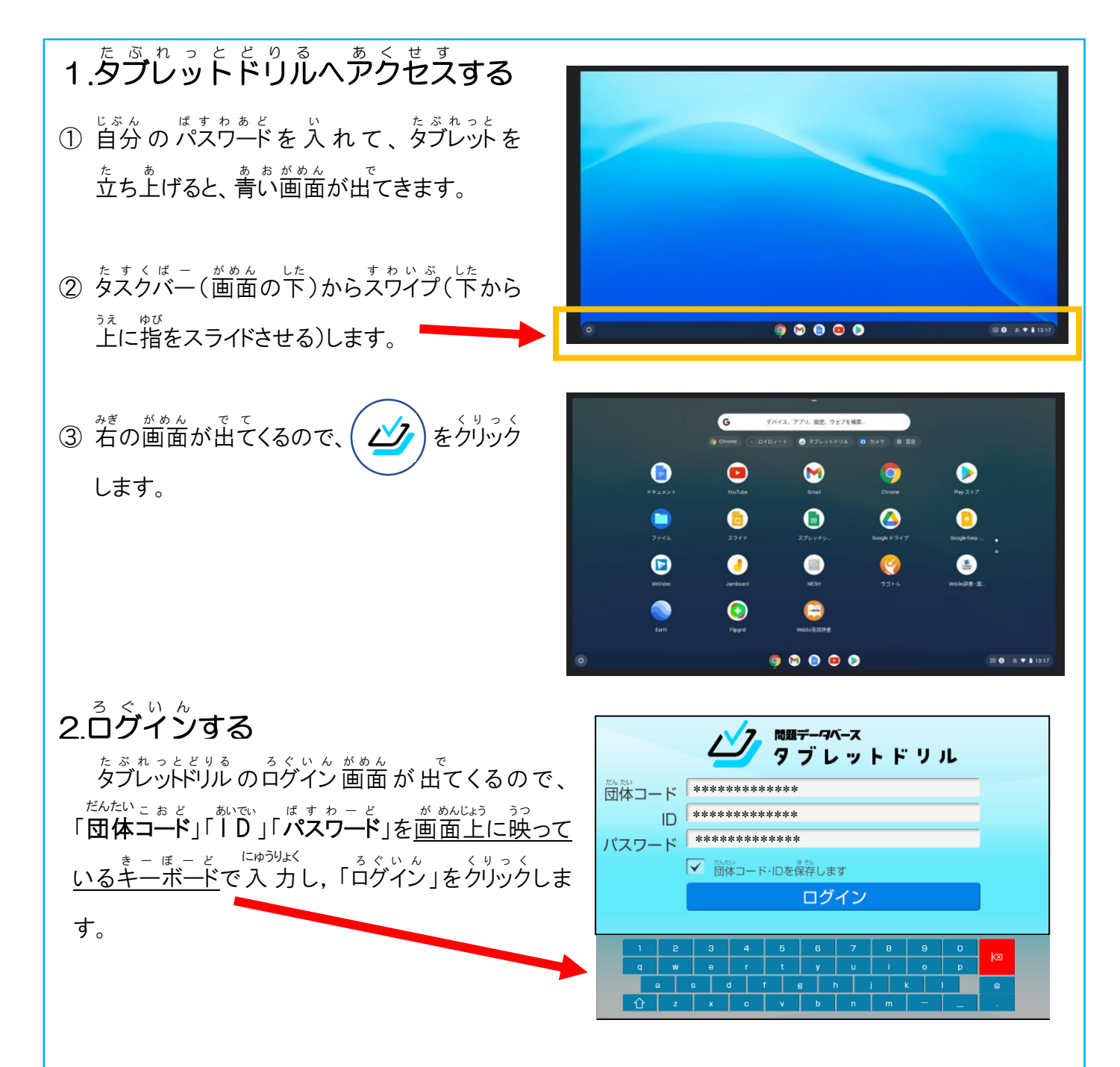

がくしゅう はじ 3.学習を始める

べんきょう きょうか くりっく がくしゅう はじ 勉強したい教科をクリックすると、学習を始

めることができます。

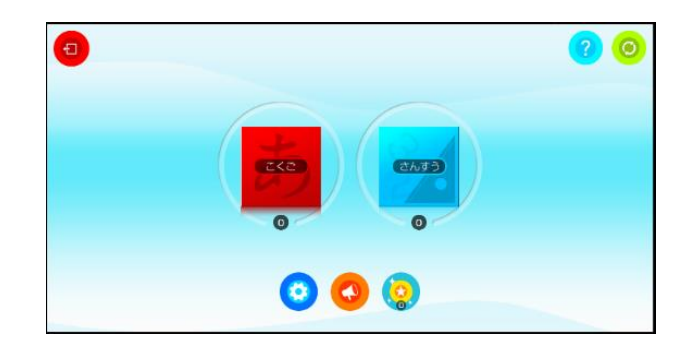

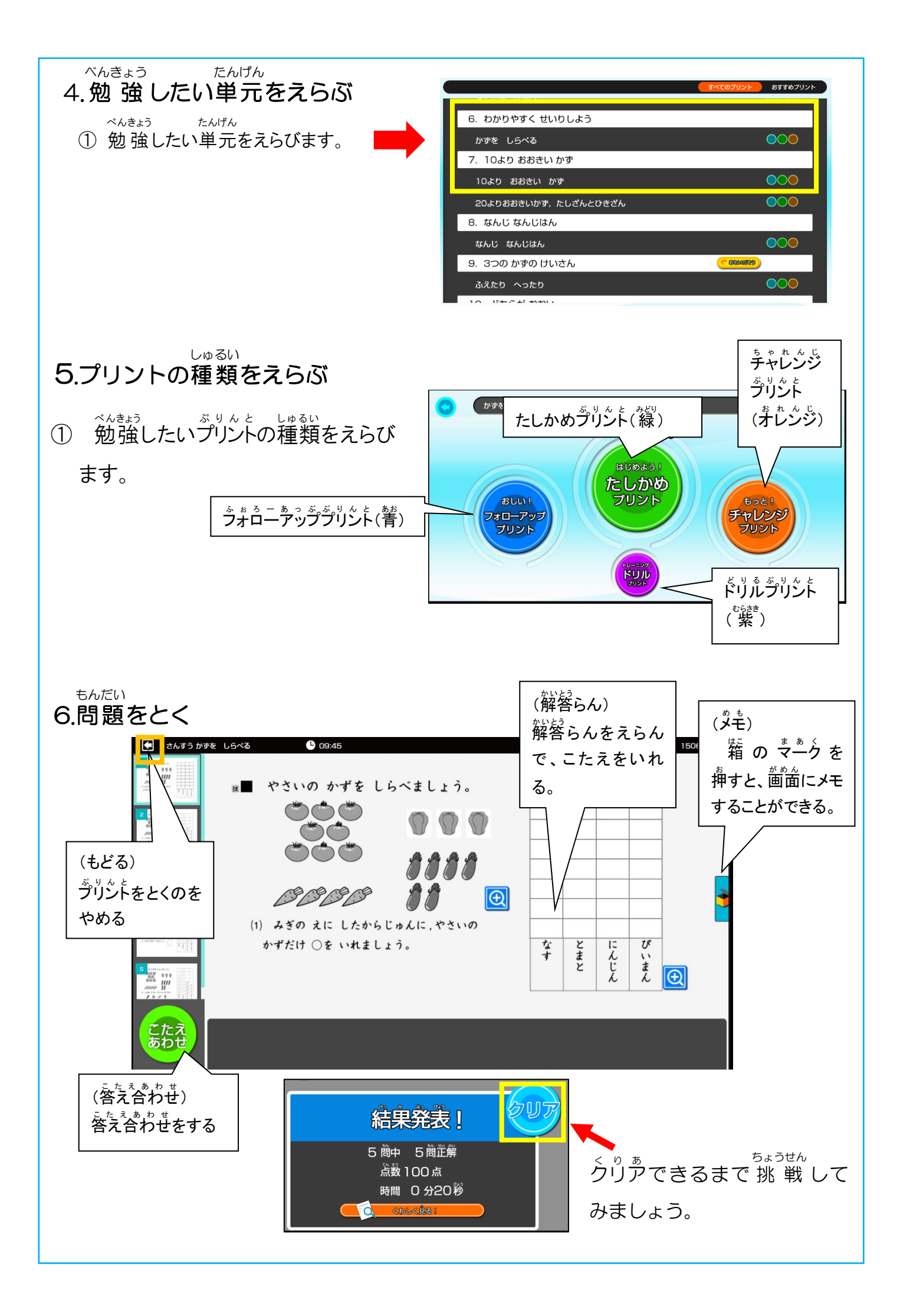